## Cómo solucionar el error "Sin respuesta HTTPS" en TMS después de la actualización de terminales TC/CE

### Contenido

Introducción Prerequisites Requirements Componentes Utilizados Antecedentes Problema Solución Habilitar TLS 1.1 y 1.2 en TMS Windows Server para TMS 15.x y versiones posteriores Cambio de seguridad en la herramienta TMS Consideraciones para actualizar la configuración de seguridad Verificación Para versiones TMS inferiores a 15

#### Introducción

Este documento describe cómo resolver problemas del mensaje "sin respuesta HTTPS" en Telepresence Management Suite (TMS).

### Prerequisites

### Requirements

Cisco recomienda que tenga conocimiento sobre estos temas:

- Cisco TMS
- Windows Server

### **Componentes Utilizados**

La información que contiene este documento se basa en estas versiones de software:

- TC 7.3.6 y superiores
- CE 8.1.0 y superiores
- TMS 15.2.1
- Windows Server 2012 R2
- SQL Server 2008 R2 y 2012

The information in this document was created from the devices in a specific lab environment. All of the devices used in this document started with a cleared (default) configuration. If your network is

live, make sure that you understand the potential impact of any command.

### Antecedentes

Este problema se produce cuando los terminales se migran a TC 7.3.6 y al software Collaboration Endpoint (CE) 8.1.0 o posterior.

#### Problema

Después de una actualización del terminal a TC7.3.6 o posterior o a 8.1.0 o posterior y de configurar el método de comunicación entre el terminal y TMS como Transport Layer Security (TLS), aparece el mensaje de error "no HTTPS response" en TMS seleccionando el terminal, en **System > Navigator**.

Esto ocurre como resultado de estas situaciones.

- TC 7.3.6 y CE 8.1.0 y superiores ya no admiten TLS 1.0 según las notas de la versión. <u>http://www.cisco.com/c/dam/en/us/td/docs/telepresence/endpoint/software/tc7/release\_notes/t</u> <u>c-software-release-notes-tc7.pdf</u>
- El servidor de Microsoft Windows tiene las versiones 1.1 y 1.2 de TLS desactivadas de forma predeterminada.
- Las herramientas de TMS utilizan la seguridad de comunicación media en sus opciones de seguridad de la capa de transporte de forma predeterminada.
- Cuando TLS versión 1.0 está inhabilitada y las versiones 1.1 y 1.2 de TLS están habilitadas, TMS no envía saludo al cliente de Secure Socket Layer (SSL) después de que el intercambio de señales TCP de 3 vías tenga éxito con el terminal. Sin embargo, aún puede cifrar los datos mediante la versión 1.2 de TLS.
- La habilitación de la versión 1.2 de TLS con una Herramienta o en el Registro de Windows no es suficiente, ya que TMS sólo enviará o anunciará 1.0 en sus mensajes hello de cliente.

### Solución

El servidor de Windows donde está instalado TMS necesita tener TLS versión 1.1 y 1.2 habilitado, esto se puede lograr con el siguiente procedimiento.

# Habilitar TLS 1.1 y 1.2 en TMS Windows Server para TMS 15.x y versiones posteriores

Paso 1. Abra una conexión de Escritorio remoto a Windows Server donde TMS está instalado.

Paso 2. Abra el editor del Registro de Windows (Inicio ->Ejecutar ->Regedit).

Paso 3. Realice la copia de seguridad del Registro.

Si se le solicita una contraseña o confirmación del administrador, escriba la contraseña o proporcione confirmación.

Busque y haga clic en la clave o subclave de la que desea realizar una copia de seguridad.

Haga clic en el menú Archivo y, a continuación, haga clic en Exportar.

En el cuadro Guardar en, seleccione la ubicación en la que desea guardar la copia de seguridad y, a continuación, escriba un nombre para el archivo de copia de seguridad en el cuadro Nombre de archivo.

Click Save.

Paso 4. Habilite TLS 1.1 y TLS 1.2.

Registro abierto

| Vaya a HKEY_LOCAL_MACHINE —> SYSTEM —<br>—> Protocolos<br>Agregar compatibilidad con TLS 1.1 y TLS 1.2<br>Crear carpetas TLS 1.1 y TLS 1.2<br>Crear subclaves como cliente y servidor | > CurrentControlSe                                | t —> Control —> Se                       | curityProviders—> SCHANNEL                                  |
|----------------------------------------------------------------------------------------------------|---------------------------------------------------|------------------------------------------|-------------------------------------------------------------|
| gy Registry Editor                                                                                                    |                                                   |                                          |                                                             |
| File Edit View Favorites Help                                                                                                    |                                                   |                                          |                                                             |
| ScsiPort SecurePipeServers SecurityProviders SasIProfiles SCHANNEL Ciphers CipherSuites Hashes KeyExchangeAlgorithm Protocols SSL 2.0                                                 | Name<br>(Default)<br>DisabledByDefault<br>Enabled | Type<br>REG_SZ<br>REG_DWORD<br>REG_DWORD | Data<br>(value not set)<br>0x00000000 (0)<br>0x00000001 (1) |

Cree DWORD tanto para el Cliente como para el Servidor para cada clave TLS creada.

Computer\HKEY\_LOCAL\_MACHINE\SYSTEM\CurrentControlSet\Control\SecurityProviders\SCHANNEL\Protocols\TLS 1.1\Server

DisabledByDefault [Value = 0] Enabled [Value = 1] Paso 5. Reinicie el servidor TMS de Windows para asegurarse de que TLS surta efecto.

SSL 3.0 TLS 1.1 Client Server TLS 1.2 Client Server

**Nota:** Visite este enlace para obtener información específica sobre las versiones aplicables <u>https://technet.microsoft.com/en-us/library/dn786418%28v=ws.11%29.aspx#BKMK\_SchannelTR\_TLS12</u>

Sugerencia: la herramienta NARTAC se puede utilizar para inhabilitar las versiones TLS necesarias después de hacerlo, es necesario reiniciar el servidor. Puede descargarlo de este enlace <u>https://www.nartac.com/Products/IISCrypto/Download</u>

### Cambio de seguridad en la herramienta TMS

Cuando se habiliten las versiones correctas, cambie la configuración de seguridad en TMS Tools con este procedimiento.

Paso 1. Herramientas TMS abiertas

#### Paso 2. Vaya a Security Settings > Advanced Security Settings

Paso 3. En **Opciones de seguridad de la capa de transporte**, establezca la seguridad de comunicación en **Mediana-Alta** 

Paso 4. Haga clic en Save (Guardar).

Paso 5. A continuación, reinicie los Servicios de Internet Information Server (IIS) en el servidor y

**Advertencia:** : cuando la opción TLS se cambia a Media-Alta desde Media, Telnet y el protocolo simple de administración de red (SNMP) se desactivarán. Esto hará que TMSSNMPservice se detenga y se producirá una alerta en la interfaz web de TMS.

#### Consideraciones para actualizar la configuración de seguridad

Cuando **SQL 2008 R2** está en uso e instalado en TMS windows server, necesitamos asegurar que TLS1.0 y SSL3.0 también deberían estar habilitados o que el servicio SQL se detenga y no se inicie.

Debe ver estos errores en el registro de eventos:

| 🕕 Error           | 5/25/2016 9:31:16 PM                                                                                                    | MSSQL\$SQLTMS | 26011 | Server |  |  |  |  |
|-------------------|----------------------------------------------------------------------------------------------------|---------------|-------|--------|--|--|--|--|
| 🕕 Error           | 5/25/2016 8:35:48 PM                                                                                                    | MSSQL\$SQLTMS | 3999  | Server |  |  |  |  |
| Error             | 5/25/2016 7:09:29 PM                                                                                                    | MSSQL\$SQLTMS | 3999  | Server |  |  |  |  |
| Error             | 5/25/2016 5:43:08 PM                                                                                                    | MSSQL\$SQLTMS | 3999  | Server |  |  |  |  |
| Event 26<br>Gener | Event 26011, MSSQL\$SQLTMS General Details                                                                                                    |               |       |        |  |  |  |  |
| The               | The server was unable to initialize encryption because of a problem with a security library. The security library may be missing. Verify that security.dll exists on the system. |               |       |        |  |  |  |  |

Cuando **SQL 2012** está en uso, debe actualizarse para hacer frente al cambio de TLS si se instala en el servidor TMS windows (<u>https://support.microsoft.com/en-us/kb/3052404</u>)

Los terminales administrados mediante SNMP o Telnet muestran "Violación de seguridad: No se permite la comunicación Telnet".

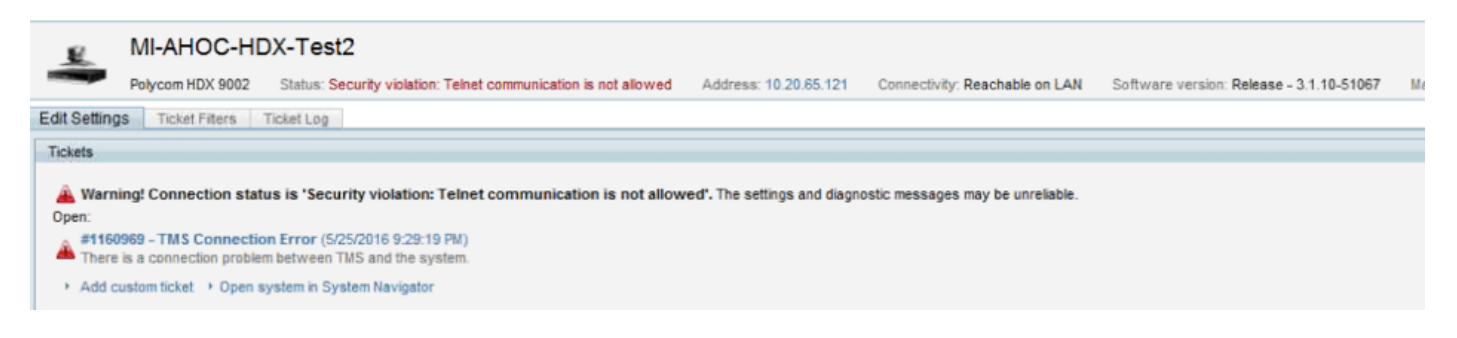

### Verificación

Cuando cambia la opción TLS de **Media** a **Media-Alta**, esto asegura que la versión 1.2 de TLS se anuncie en el **Cliente Hello** después de que el intercambio de señales TCP de 3 direcciones tenga éxito desde TMS:

| 784 19.841819 | 10.48.36.26   | 10.10.245.131 | TCP     | 66 58930 → 443 [SYN, ECN, CWR] Seq=0 Win=8192 Len=0 MSS=1460 WS=256 SACK_PERM=1  |
|---------------|---------------|---------------|---------|----------------------------------------------------------------------------------|
| 785 19.843295 | 10.10.245.131 | 10.48.36.26   | TCP     | 66 443 → 58930 [SYN, ACK] Seq=0 Ack=1 Win=14600 Len=0 MSS=1460 SACK_PERM=1 WS=64 |
| 786 19.843340 | 10.48.36.26   | 10.10.245.131 | TCP     | 54 58930 → 443 [ACK] Seq=1 Ack=1 Win=65536 Len=0                                 |
| 787 19.843744 | 10.48.36.26   | 10.10.245.131 | TLSv1.2 | 351 Client Hello                                                                 |

TLS versión 1.2 anunciada:

```
> Frame 787: 351 bytes on wire (2808 bits), 351 bytes captured (2808 bits) on interface 0
> Ethernet II, Src: Vmware_99:59:f1 (00:50:56:99:59:f1), Dst: CiscoInc_29:96:c3 (00:1b:54:29:96:c3)
> Internet Protocol Version 4, Src: 10.48.36.26, Dst: 10.10.245.131
> Transmission Control Protocol, Src Port: 58930 (58930), Dst Port: 443 (443), Seq: 1, Ack: 1, Len: 297
4 Secure Sockets Layer
4 TLSv1.2 Record Layer: Handshake Protocol: Client Hello
Content Type: Handshake (22)
Version: TLS 1.2 (0x0303)
Length: 292
> Handshake Protocol: Client Hello
```

Si se deja en el **medio** TMS sólo enviará la versión 1.0 en el saludo de SSL Client durante la fase de negociación que especifica la versión de protocolo TLS más alta que soporta como cliente, que TMS es, en este caso.

#### Para versiones TMS inferiores a 15

| ScEvents              | ~ | Name                      | Туре      | Data                                   |
|-----------------------|---|---------------------------|-----------|----------------------------------------|
| ScsiPort              |   | (Default)                 | REG_SZ    | (value not set)                        |
| SecureBoot            |   | DisabledByDefault         | REG_DWORD | 0x00000000 (0)                         |
| ecurePipeServers      |   | 😳 Enabled                 | REG_DWORD | 0x00000001 (1)                         |
| ecurityProviders      |   | Sector Memory and Sectors |           | 0.000000000000000000000000000000000000 |
| SaslProfiles          |   |                           |           |                                        |
| SCHANNEL              |   |                           |           |                                        |
|                       |   |                           |           |                                        |
|                       |   |                           |           |                                        |
|                       |   |                           |           |                                        |
| KeyExchangeAlgorithms |   |                           |           |                                        |
| ⊿ Protocols           |   |                           |           |                                        |
| >                     |   |                           |           |                                        |
| ⊿ - 🛄 TLS 1.2         |   |                           |           |                                        |
|                       |   |                           |           |                                        |

Paso 1. Aunque la versión 1.2 de TLS se agrega en el registro

Paso 2. El servidor TMS todavía no envía la versión admitida por el terminal en su cliente SSL hello

| 1287 11.9999090 10.48.79.117                                                                                | 10.10.0.53          | TCP       | 66 57380-443 [SYN, ECN, CWR] Seq=0      | W  |
|----------------------------------------------------------------------------------------------------|---------------------|-----------|-----------------------------------------|----|
| 1288 12.0011950 10.10.0.53                                                                                  | 10.48.79.117        | TCP       | 66 443-57380 [SYN, ACK] Seq=0 Ack=1     |    |
| 1289 12.0012090 10.48.79.117                                                                                | 10.10.0.53          | TCP       | 54 57380-443 [ACK] Seq=1 Ack=1 Win=     | =6 |
| 1290 12.0013900 10.48.79.117                                                                                | 10.10.0.53          | SSL       | 157 Client Hello                        |    |
| 1291 12.0027650 10.10.0.53                                                                                  | 10.48.79.117        | TCP       | 60 443→57380 [ACK] Seq=1 Ack=104 Wi     | n  |
| 1292 12.0035480 10.10.0.53                                                                                  | 10.48.79.117        | TCP       | 60 443→57380 [RST, ACK] Seq=1 Ack=1     | .0 |
| 1294 12.0068970 10.48.79.117                                                                                | 10.10.0.53          | TCP       | 66 57381→80 [SYN, ECN, CWR] Seq=0 W     | li |
| 1295 12.0084020 10.10.0.53                                                                                  | 10.48.79.117        | TCP       | 66 80→57381 [SYN, ACK] Seq=0 Ack=1      | W  |
| 1296 12.0084170 10.48.79.117                                                                                | 10.10.0.53          | TCP       | 54 57381→80 [ACK] Seq=1 Ack=1 Win=6     | 55 |
| 1297 12.0084980 10.48.79.117                                                                                | 10.10.0.53          | HTTP      | 217 GET /tcs/systemunit.xml HTTP/1.1    | 2  |
| 1298 12.0099360 10.10.0.53                                                                                  | 10.48.79.117        | TCP       | 60 80→57381 [ACK] Seq=1 Ack=164 Wir     | 1= |
| 1299 12.0104210 10.10.0.53                                                                                  | 10.48.79.117        | HTTP      | 444 HTTP/1.1 301 Moved Permanently      | (  |
| 1300 12.0105360 10.10.0.53                                                                                  | 10.48.79.117        | TCP       | 60 80→57381 [FTN. ACK] Sea=391 Ack=     | -1 |
| Frame 1290: 157 bytes on wire (125                                                                          | 6 bits), 157 bytes  | captured  | (1256 bits) on interface 0              |    |
| Ethernet II, Src: Vmware_99:42:e9                                                                           | (00:50:56:99:42:e9  | ), Dst: C | isco_29:96:c7 (00:1b:54:29:96:c7)       |    |
| Internet Protocol Version 4, Src:                                                                           | 10.48.79.117 (10.4  | 8.79.117) | ), Dst: 10.10.0.53 (10.10.0.53)         |    |
| Transmission Control Protocol, Sro                                                                          | Port: 57380 (5738   | 0), Dst P | Port: 443 (443), Seq: 1, Ack: 1, Len: 1 | .0 |
| Secure Sockets Layer                                                                                        |                     |           |                                         |    |
| SSL Record Layer: Handshake Prot<br>Content Type: Handshake (22)<br>Version: TLS 1.0 (0x0301)<br>Length: 98 | cocol: Client Hello | l.        |                                         |    |
| Handshake Protocol: Client He                                                                               | 10                  |           |                                         |    |

Paso 3. El problema radica entonces en el hecho de que no podemos cambiar las opciones de TLS en las herramientas de TMS ya que esta opción no está disponible

| cisco                      | TMS Tools         |           |                                                                   |                                                            |  | - |  | 100 |  |
|----------------------------|-------------------|-----------|-------------------------------------------------------------------|------------------------------------------------------------|--|---|--|-----|--|
| Configuration              | Security Settings | Utilities | Diagnostic Tools                                                  |                                                            |  |   |  |     |  |
| Encryption K               | ey                | 9         | Optional Features Cor                                             | trol                                                       |  |   |  |     |  |
| TLS Client C               | ertificates       |           | <ul> <li>Disable Provisioning</li> <li>Disable SNMP</li> </ul>    |                                                            |  |   |  |     |  |
| Advanced Security Settings |                   |           | Auditing                                                          | nabled                                                     |  |   |  |     |  |
|                            |                   |           | Transport Layer Secur<br>Request Client Cer<br>Enable Certificate | ity Options<br>tificates for HTTPS API<br>Revocation Check |  |   |  |     |  |
|                            |                   |           | Banners                                                           | ages and Documents                                         |  |   |  |     |  |
|                            |                   |           | Top Banner:                                                       | ALERO LAB TMS                                              |  |   |  |     |  |
|                            |                   |           | Bottom Banner:                                                    |                                                            |  |   |  |     |  |
|                            |                   |           | Restart IIS and all TMS                                           | services for the changes to take effect.                   |  |   |  |     |  |
|                            |                   |           | SAVE                                                              |                                                            |  |   |  |     |  |

Paso 4. A continuación, la solución temporal para este problema es actualizar TMS a 15.x o rebajar los terminales TC/CE a 7.3.3. Este problema se rastrea en el defecto de software <u>CSCuz71542</u> creado para la versión 14.6.X.